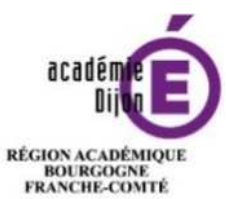

MINISTÈRE DE L'ÉDUCATION NATIONALE MINISTÈRE DE L'ENSEIGNEMENT SUPÉRIEUR, DE LA RECHERCHE ET DE L'INNOVATION

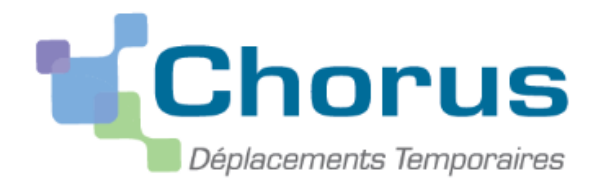

# <u>Annexe 6</u>

### Guide à l'attention

# du valideur hiérarchique de niveau 1

L'application Chorus DT est destinée à gérer le remboursement des frais de déplacements des personnels – hors formation continue et examens et concours.

Division des affaires Financieres Bureau des frais de déplacement

#### I Le rôle du valideur

Au début de chaque année scolaire, les établissements et les services académiques doivent communiquer au bureau des frais de déplacement, la fiche de désignation des valideurs hiérarchiques de niveau 1 (annexe 6-a) et définir un assistant et un valideur afin de paramétrer les habilitations dans l'application.

- L'assistant peut d'accéder aux ordres de missions des agents de l'établissement pour les assister dans leurs saisies.
   Il a un rôle de conseil et d'accompagnement mais il ne doit pas saisir les ordres de mission à la place des agents concernés.
- Le valideur hiérarchique valide les ordres de mission, après contrôle de la réalité du déplacement et la cohérence des déplacements mentionnés par l'agent, et les transmet au service gestionnaire.

<u>Attention</u> : Seul l'agent concerné par le déplacement est autorisé à créer l'OM car <u>le VH1 ne doit pas cumuler les rôles</u> <u>de créateur et de valideur</u>.

De plus, une attention particulière doit être portée sur la validation d'un ordre de mission. En effet, **cette validation vaut signature électronique** et autorise le déplacement. Il est donc nécessaire de <u>vérifier l'effectivité de la mission</u> avant de transmettre l'ordre de mission auprès du service des frais de déplacement qui procède au remboursement des frais.

Circuit de validation d'un ordre de mission mensuel

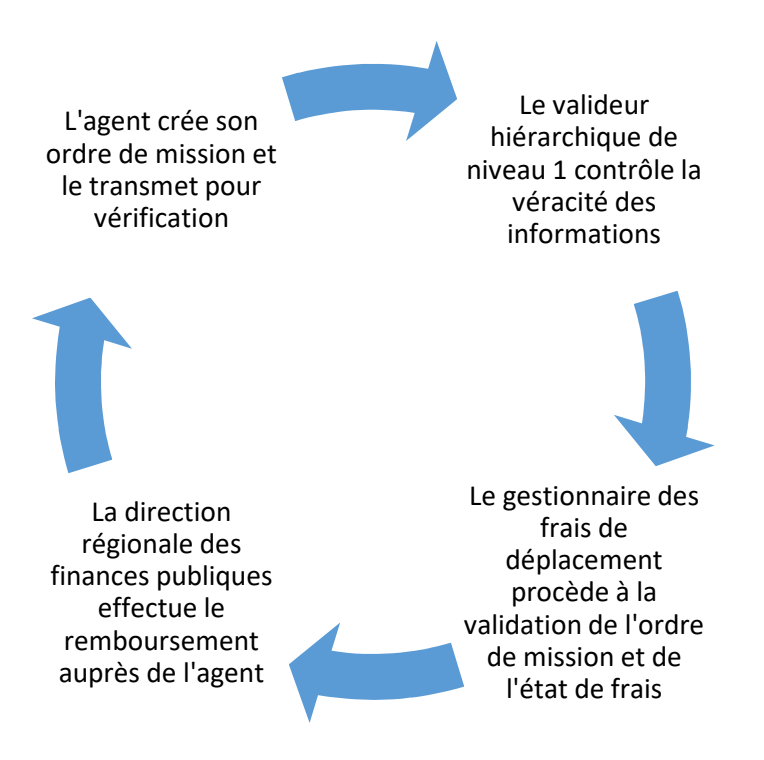

Vous devez vous connecter au <u>portail intranet académique (PIA)</u> à l'adresse suivante : <u>https://pia.ac-dijon.fr</u>

Pour vous connecter, vous devez :

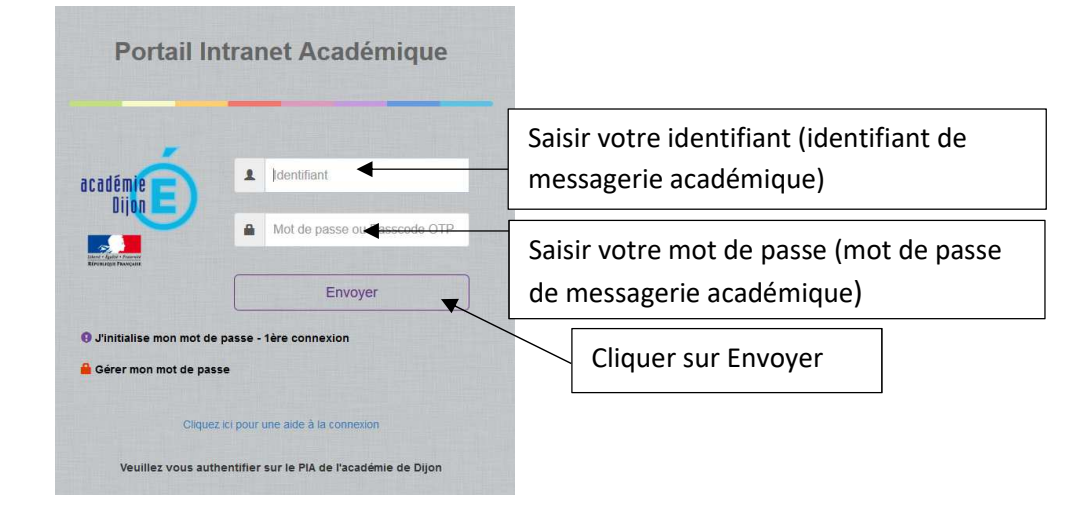

Lorsque vous êtes connecté au PIA, vous devez vous rendre dans l'espace > <u>services pratiques</u>, cliquer sur l'onglet > <u>Métiers</u>, puis sur > <u>DT-GAIA</u>.

|                                                                                                    | Accueil   Menu 🍭 Rechercher 🔤 🔍 (                                       | Déconnexion )                           |  |
|----------------------------------------------------------------------------------------------------|-------------------------------------------------------------------------|-----------------------------------------|--|
| cadémie E E Contraction                                                                                                    |                                                                         | Mon profil<br>Mon réseau<br>Mes groupes |  |
| eil Page personnelle Espace documentaire Numérique éducatif Panda magistere                                                                                                    | Espace syndicats bo 🛛 🗶 BUREAU 🕇 🕇                                      |                                         |  |
| Actualités                                                                                                    | Services pratiques                                                      |                                         |  |
| L'académie de Dijon en interne     Site Clemenceau     Site Clemenceau                                                                                                    | Généraux Métiers Institutionnels                                        | 5                                       |  |
| Alertes tec                                                                                                    | collaboratifs Formation Favoris                                         |                                         |  |
| Page suivante »                                                                                                    |                                                                         |                                         |  |
| ulletins de salaire en ligne sur l'ENSAP : service ouvert aux                                                                                                    | S 🔮 🐲 🖆                                                                 | <b>*</b>                                |  |
| pritractuels<br>juillet 2019 par Delphine Mauerhan   Catégorie: Actualités générales   Pas de                                                                                                    | Centre de Gérer son mot Dacodat Pleia<br>services de passe              | de Messagerie<br>académique             |  |
| mmentaires<br>INSAP (espace numérique sécurisé de l'agent public) est désormais<br>essible aux acente contractuele denuis le 18 juin 2010. Your y                                                                                                    | 🔚 📴 🐄 🛷                                                                 | K 100                                   |  |
| uverez chaque mois, quelques jours après le virement de votre salaire,<br>re bulletin de salaire au format numérique. Pendant une période de 6                                                                                                    | Agenda Gestion des Organigramme Congés<br>parteoté concets Rectorat     | -Aca Serveur<br>Assistance              |  |
| bis, un builletin de salaire sous format papier continuera de vous être<br>mis. Pour créer votre espace personnel, rendez-vous sur<br>per l'encen extré lus graces desurations et dell'estimation est part<br>desurations de la construcción de la construcción de la construcción<br>de la construcción de la construcción de la construcción de la construcción<br>de la construcción de la construcción de la construcción de la construcción<br>de la construcción de la construcción de la construcción de la construcción<br>de la construcción de la construcción de la construcción de la construcción de la construcción<br>de la construcción de la construcción de la construcción de la construcción<br>de la construcción de la construcción de la construcción de la construcción<br>de la construcción de la construcción de la construcción de la construcción<br>de la construcción de la construcción de la construcción de la construcción<br>de la construcción de la construcción de la construcción de la construcción<br>de la construcción de la construcción de la construcción de la construcción de la construcción<br>de la construcción de la construcción de la construcción de la construcción de la construcción de la construcción<br>de la construcción de la construcción de la cons | 🖬 🔯 👷 🗊                                                                 | ?                                       |  |
| ps:/reinsap.gouv.in/ un espace documentaine et d'information est par<br>leurs à votre disposition sur le PIA dans la rubrique « Actualité » dans<br>ritcle VOS BULLETINS DE SALAIRE EN LIGNE SUR L'ENSAP , et vous                                                                                                    | Annuaire des Annuaire des ENSAP Mon Po<br>personnels établissements Age | ortail RSST<br>nt                       |  |
| puvez directement accéder à l'ENSAP à partir du PIA en cliquant sur<br>Ane qui figure dans la rubrique « Services matiques / Généraux »                                                                                                    | ,• 🛛 🔍 💘 🧟 🚍                                                            | ar ar a                                 |  |
|                                                                                                    | Mateur de EFIVOL IMAGIN Telered<br>recherche individuel                 | ours APRAD                              |  |
| Projet Académique                                                                                                    |                                                                         |                                         |  |

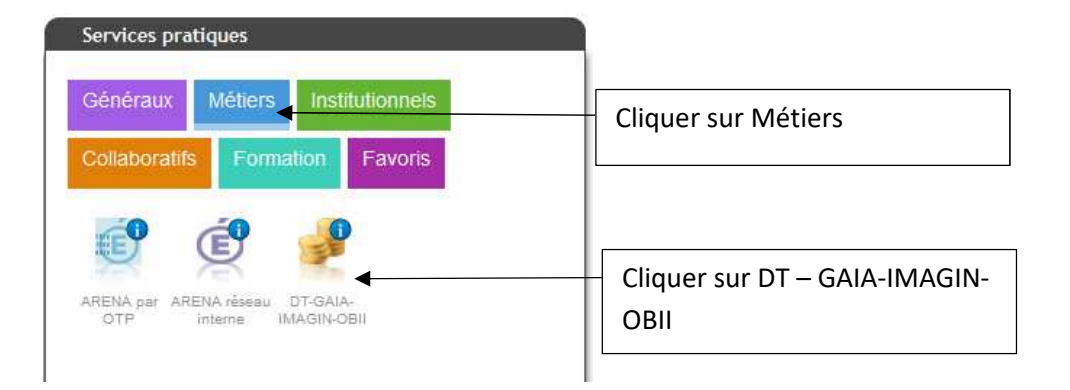

Puis, cliquer sur l'onglet > gestion des personnels

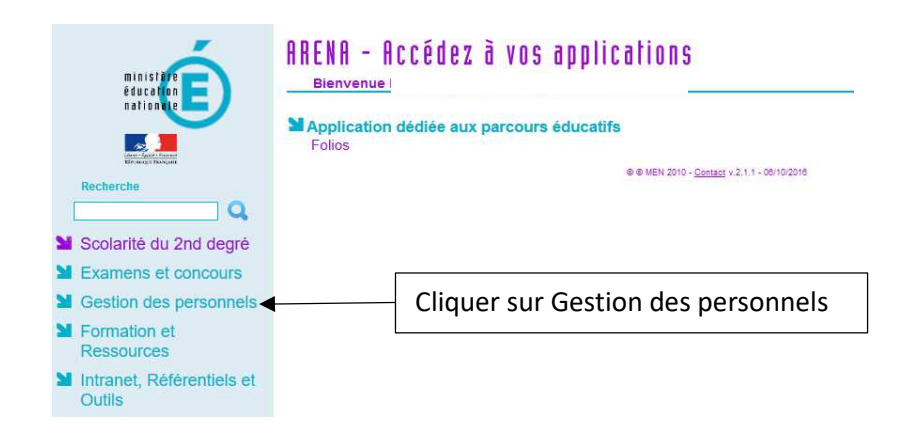

### Enfin, sélectionner l'onglet > <u>Déplacements Temporaires</u>.

| ministère<br>éducation<br>pationale | Bienvenue N                                                  |                          | Dernièr                                 |
|-------------------------------------|--------------------------------------------------------------|--------------------------|-----------------------------------------|
|                                     | Gestion des déplacements<br>Déplacements Temporaires         | temporaires (DT)         | I-Prof Assistant Carrière               |
| Recherche                           | GAIA - Accès gestionnaire<br>GAIA - Accès individuel         | ntinue (GAIA)            | Mon Portail Agent<br>Mon Portail Agent  |
| Scolarité du 2nd degré              |                                                              |                          |                                         |
| Examens et concours                 | SIRHEN-PRODUCTION Port                                       | Cliquer sur Dépla        | cements                                 |
| Gestion des personnels              | Elections professionnelles                                   | temporaires              |                                         |
| Formation et<br>Ressources          | Gérer ses abonnements : info<br>Gérer ses abonnements : info | s syndicales academiques |                                         |
| Intranet, Référentiels et<br>Outils |                                                              | © © MEN 201              | 0 - <u>Contact</u> v.2.1.1 - 06/10/2016 |

Vous accédez à la page d'accueil de Chorus DT.

La liste de menu Chorus-DT varie selon vos habilitations pour l'application.

| Chorus<br>Depisormentes Temponaines |                                                                                                    |
|-------------------------------------|----------------------------------------------------------------------------------------------------|
| Messages                            | Menu Chorus-DT                                                                                                    |
| Homologation RGS Information CNIL   | <ul> <li>Fiche Profil</li> <li>Ordre de Mission</li> <li>Etat de Frais</li> <li>Reporting Ordre de Mission</li> <li>Reporting Etat de Frais / Facture</li> <li>Déconnexion</li> </ul> |
| N° de document                      |                                                                                                    |

Lorsqu'un agent envoie un ordre de mission pour validation, le reçoit un courriel l'en informant. Pour accéder au document, le valideur doit se connecter à l'application et accéder à l'écran de validation.

| Menu Chorus-DT                                                                                                    |
|----------------------------------------------------------------------------------------------------|
| Fiche Profil     Ordre de Mission                                                                                                    |
| <ul> <li>Liste des Ordres de Mission pour validation</li> </ul>                                                                                                    |
| <ul> <li>Etat de Frais</li> <li>Liste des Etats de Frais pour validation</li> <li>Liste des Etats de Frais en attente de traitement CHORUS</li> <li>Facturation Fournisseur</li> <li>Reporting Ordre de Mission</li> </ul> |
| • Reporting Etat de Frais / Factur Cliquer sur Liste des                                                                                                    |
| Reporting des moyens     Ordres de mission                                                                                                    |
| Administration CHORUS DT     pour validation                                                                                                    |
|                                                                                                    |

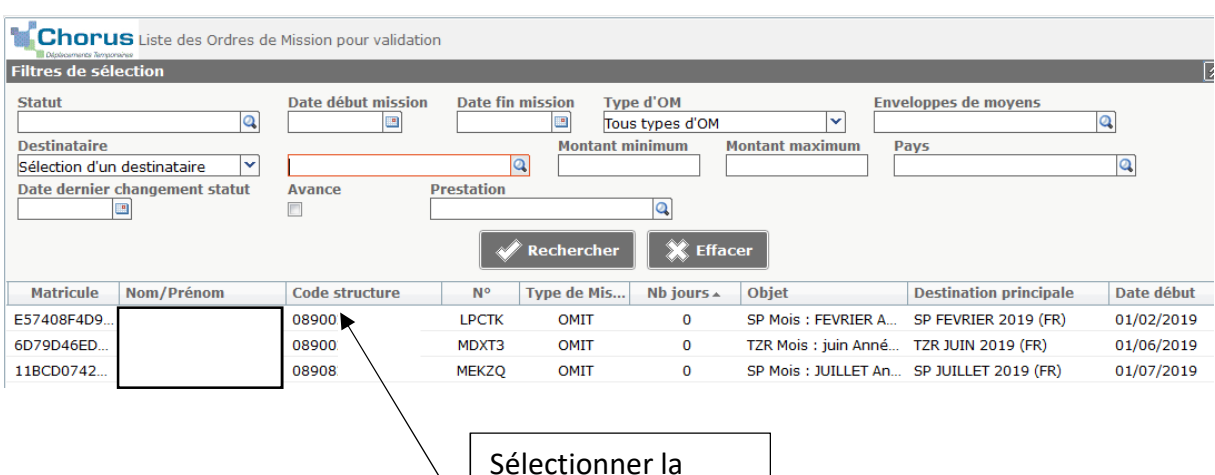

|   | Sélectionner la mission à traiter |
|---|-----------------------------------|
| ` | mission a traiter.                |
|   |                                   |
|   |                                   |
|   |                                   |

Vous accédez alors aux différents onglets qui constituent cet OM.

Exemple ordre de mission personnels SP-TZR :

|                                                                                                    | métriques 👖 🛦 Frais prévision                                     | nnel Historique                                                                                 |                       |          | Statut 2 - Attente de validation |
|----------------------------------------------------------------------------------------------------|-------------------------------------------------------------------|-------------------------------------------------------------------------------------------------|-----------------------|----------|----------------------------------|
| Destination principale TYF<br>Type de mission OM<br>OM Permanent de référence 1 5<br>Objet de la mission<br>M<br>A | LJUIN 2019 (FRANCE)<br>Versonnels itinérants                      | Départ le 01/06/2019<br>Retour le 30/06/2019<br>Commentaire Dom : Auxer<br>nglets de l'ordre de | 08:00<br>18:00<br>re  | (30j)    |                                  |
| Enveloppes de moyens 0<br>Centre de coûts CHORUS R<br>Domaine fonctionnel 0<br>Lieu de départ F/                   | mission contien<br>qui vous permet<br>l'opportunité du            | nent les informations<br>tront de valider<br>I déplacement                                      | 1 (FD-SP-CLG)         |          |                                  |
| Lieu de retour A<br>Axe ministériei 2 SP/                                                                          | /12R                                                              | Indemnités de mission 📝                                                                         | TIN                   |          |                                  |
| Date de création                                                                                                   |                                                                   | Dernière modification                                                                           |                       |          |                                  |
| AUTORISATION DE VÉHICULE<br>De sen ® Per<br>Véhicule EV-<br>Nb de km autorisés POM<br>Pi                           | rsonnel pour besoin de service<br>467NA - VOLKSWAGEN- GOLI ۲<br>0 | Personnel pour convenance personnelle<br>Barème Barème IK si                                    | e 🔘 Aucune<br>tandard | <b>V</b> |                                  |

Exemple ordre de mission personnels suite à une convocation :

| Destination principale DJJC<br>Type de mission OM<br>Objet de la mission GT (        | DN (FRANCE) Départ le 12/07/2019<br>régularisation Classique Retour le 12/07/2019<br>12 juillet TZR Commentaire | 09:30 (1))<br>15:30              |  |
|--------------------------------------------------------------------------------------|----------------------------------------------------------------------------------------------------|----------------------------------|--|
| Enveloppes de moyens 02<br>Centre de coûts CHORUS RE<br>Domaine fonctionnel 02       | Les différents onglets de l'ordre de mission contiennent les informations                                       | 103 (AUTRES FR                   |  |
| Lieu de départ AD<br>Lieu de retour FAN<br>Axe ministériel 2 DIF<br>Date de création | qui vous permettront de valider<br>l'opportunité du déplacement                                                 |                                  |  |
| TORISATION DE VÉHICULE<br>De service Derry<br>Véhicule SNC                           | sonnel pour besoin de service                                                                                   | e ◎ Aucune<br>CF 2ème classe   ▼ |  |
|                                                                                      |                                                                                                    |                                  |  |
|                                                                                      |                                                                                                    |                                  |  |

Le coût total prévisionnel de la mission et le statut de l'ordre de mission sont toujours disponibles en haut et à droite de l'écran. Lors de la validation vous ne pouvez apporter aucune modification.

#### Grille concernant les points de contrôle du valideur et des gestionnaires du bureau des frais de déplacements

| Valideur hiérarchique de niveau 1                                                                                                    | Le bureau des frais de déplacement                                                                                                    |
|----------------------------------------------------------------------------------------------------|----------------------------------------------------------------------------------------------------|
| Onglet >Indemnités kilométrique         ⇒       Les dates des déplacements         ⇒       Les absences (maladie, formation, convocation pour les examens et concours)         ⇒       Les jours fériés         ⇒       Les vacances scolaires         ⇒       Le kilométrage (trajet de ville à ville au plus court) | Le bureau des trais de deplacement         Onglet >Général         ⇒       Date de début et fin de mission (au 1 <sup>er</sup> au 30 ou 31 du mois)         ⇒       L'objet de la mission         ⇒       Les imputations budgétaires         Onglet >Indemnités kilométrique         •       Les communes limitrophes |
| <u>Onglet &gt; Frais prévisionnel</u><br>$\rightarrow$ Frais de roper, dans la subrigue commentaire                                                                                                    | Pas de remboursement pour les trajets domicile travail                                                                                                    |
| mentionner les dates de repas                                                                                                    |                                                                                                    |
| Dans la fiche profil                                                                                                    |                                                                                                    |
| Véhicule                                                                                                    |                                                                                                    |
| Barème kilométrique                                                                                                    |                                                                                                    |
|                                                                                                    | Contrôle de supervision dans le cadre du contrôle interne comptable                                                                                                    |

Afin de valider l'OM, sélectionner l'onglet > <u>Historique</u>.

### L'ordre de mission est en statut <u>2 – Attente de validation VH1</u>, cliquez sur > <u>Valider/ Modifier</u>

| Général                                                                        | Mission<br>nnités kilométriques 🛛 🙆 Frai                                                                                | )<br>s prévisionnel | Historique  |                    | Coût total                            | prévisionnel de la mission 20.93 6<br>Statut 2 - Attente de validation VH: |
|--------------------------------------------------------------------------------|----------------------------------------------------------------------------------------------------|---------------------|-------------|--------------------|---------------------------------------|----------------------------------------------------------------------------|
| Date           E         22/07/2019 08:30           E         22/07/2019 08:18 | Niveau         Statut           Image: Statut         2 - Attente de valid           Image: Statut         1 - Création | ation VH1           |             | Nb jours<br>2<br>0 | Nom<br>DURAND ALFRED<br>DURAND ALFRED | Destinataire           FREMONT JULIEN         ^                            |
|                                                                                |                                                                                                    |                     |             |                    |                                       |                                                                            |
|                                                                                |                                                                                                    |                     |             |                    |                                       |                                                                            |
|                                                                                |                                                                                                    |                     |             |                    |                                       | ×                                                                          |
| Déconnexion                                                                    | Menu Rechercher                                                                                                    | Créer OM 🗖          | Enregistrer | Imprimer Valide    | r/Modifier                            | ? Liste de validation                                                      |

 $\Rightarrow$  Si les informations sont erronées, cliquez sur<u>R - Révision</u> :

| Statut du document Nº          |               |                  |               |                   |          |                           | X  |
|--------------------------------|---------------|------------------|---------------|-------------------|----------|---------------------------|----|
| Les                            | statut du do  | cument 2 - Atte  | nte de valida | ation VH1         |          |                           | ^  |
| Vous souhaitez :               |               |                  |               |                   |          |                           |    |
| Passer au statut :             | G - Attente ( | de validation Ge | stionnaire    |                   |          |                           |    |
| Passer au statut :             | O - Attente   | de validation Op | tionnelle     |                   |          |                           |    |
| Passer au statut :             | 3 - Attente d | de validation VH | 2             |                   |          |                           |    |
| 😮 Passer au statut 🤆           | R - Révision  | >                |               |                   |          |                           |    |
| 🚱 Passer au statut :           | F - Annulé    |                  |               |                   |          |                           |    |
|                                |               |                  |               |                   |          |                           |    |
| Le document contient les a     | nomalies s    | uivantes :       |               |                   |          |                           |    |
| A Le nombre total de permanent | e kilomètre:  | s déclarés excè  | de de 2122.   | .4 km le nombre d | le kilom | ètres autorisés dans l'Of | 1  |
| Date                           | Niveau        | Statut           | Nb jours      | Nom               |          | Destinataire              |    |
|                                | 0000          | 2 - Attente      | 2             | DURAND ALFRED     |          | FREMONT JULIEN            |    |
|                                | 0000          | 1 - Création     | 0             | DURAND ALFRED     |          |                           |    |
|                                |               |                  |               |                   |          |                           |    |
|                                |               |                  |               |                   |          |                           | ~  |
|                                |               |                  |               |                   |          | 🗱 Annul                   | er |

Dans la rubrique Commentaire, vous devez **noter les informations erronées afin que l'agent puisse effectuer les corrections**, puis cliquez sur > <u>Confirmer le changement de statut</u>

| Statut du document Nº                |                                     | X         |
|--------------------------------------|-------------------------------------|-----------|
| Le statut du document                | 2 - Attente de validation VH1       |           |
| Vous avez demandé à passer au statut | R - Révision                        |           |
| Commentaire                          |                                     |           |
|                                      |                                     |           |
|                                      |                                     |           |
|                                      |                                     |           |
|                                      |                                     |           |
|                                      |                                     |           |
|                                      | 🞻 Confirmer le changement de statut | X Annuler |

 $\Rightarrow$  Si les informations sont conformes, pour transmettre l'ordre de mission au service gestionnaire, cliquez sur passer au statut: <u>G –Attente de validation Gestionnaire</u>

| Statut du document Nº       |               |                  |               |                   |        |                          | X  |
|-----------------------------|---------------|------------------|---------------|-------------------|--------|--------------------------|----|
| Le                          | statut du do  | cument 2 - Atte  | nte de valida | ation VH1         |        |                          | ^  |
| Vous souhaitez :            |               |                  |               |                   |        |                          |    |
| Passer au statut            | G - Attente   | de validation Ge | stionnaire    |                   |        |                          |    |
| Passer au statut :          | O - Attente   |                  | monnelle      |                   |        |                          |    |
| Passer au statut :          | 3 - Attente ( | de validation VH | 2             |                   |        |                          |    |
| Passer au statut :          | R - Révision  |                  | -             |                   |        |                          |    |
| A Passer au statut :        | F - Annulé    |                  |               |                   |        |                          |    |
|                             | Annuic        |                  |               |                   |        |                          |    |
|                             |               |                  |               |                   |        |                          |    |
| Le document contient les    | anomalies s   | uivantes :       |               |                   |        |                          |    |
| Le nombre total d permanent | e kilomètre:  | s déclarés excè  | de de 2122    | 4 km le nombre de | kilomè | tres autorisés dans l'OM | 1  |
| Date                        | Niveau        | Statut           | Nb jours      | Nom               |        | Destinataire             |    |
|                             | 0000          | 2 - Attente      | 2             | DURAND ALFRED     |        | FREMONT JULIEN           |    |
|                             | 0000          | 1 - Création     | 0             | DURAND ALFRED     |        |                          |    |
|                             |               |                  |               |                   |        |                          |    |
|                             |               |                  |               |                   |        |                          | ~  |
|                             |               |                  |               |                   |        | 🗱 Annule                 | er |

Dans la rubrique Destinataire, renseignez le nom du gestionnaire du bureau des frais de déplacement responsable de votre établissement, puis cliquer sur <u>>Confirmer le changement de statut</u> pour valider la mission et l'envoyer au gestionnaire

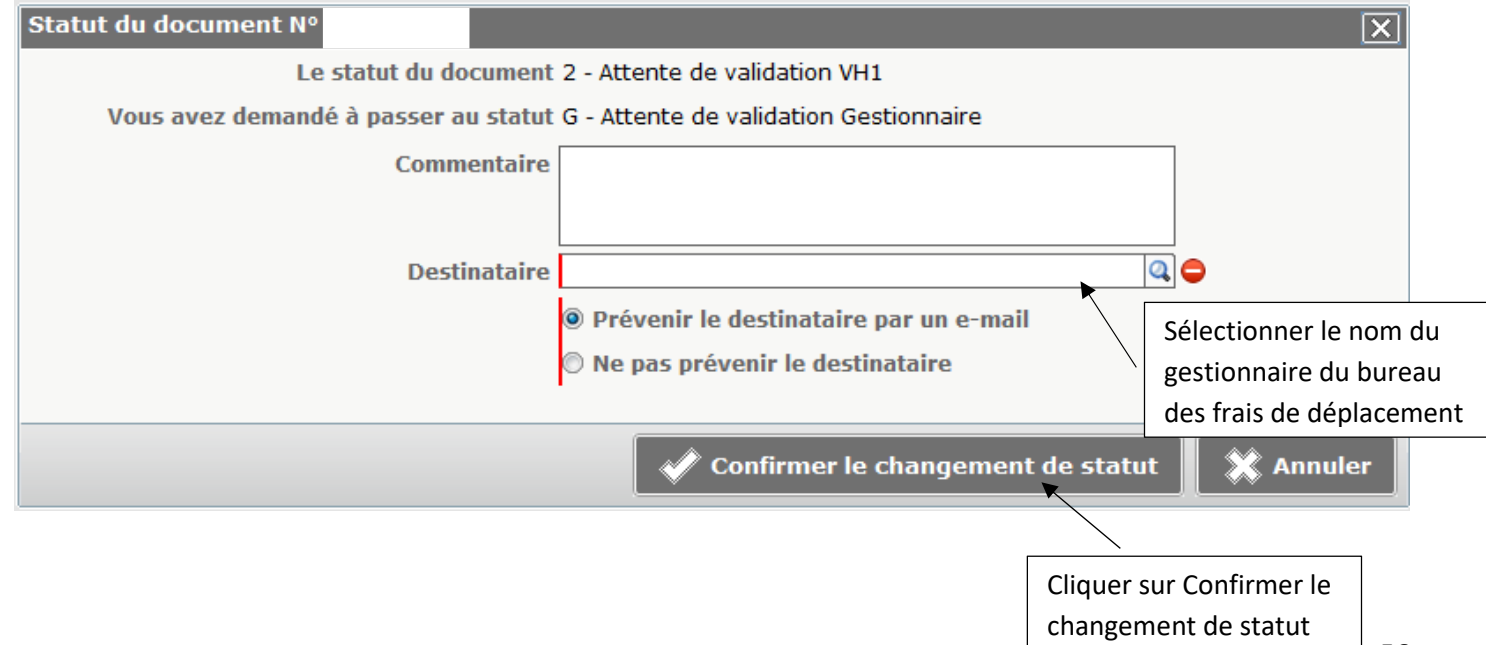

| Chorus Ordre de Mission |                  |        |                                            |                    | Coût total prévisionnel de la mission 22.67 €<br>Statut G - Attente de validation Gestionnaire |                       |  |
|-------------------------|------------------|--------|--------------------------------------------|--------------------|------------------------------------------------------------------------------------------------|-----------------------|--|
| G                       | énéral Prest     | ations | Saisie des étapes Indemnités kilométriques | Frais prévisionnel | Historique                                                                                     |                       |  |
| [                       | Date             | Niveau | Statut                                     | Nb jours           | Nom                                                                                            | Destinataire          |  |
|                         | 08/07/2019 18:08 | 000    | G - Attente de validation Gestionnaire     | 16                 | FREMONT JULIEN                                                                                 | DUPONT MARTIN         |  |
|                         | 18/06/2019 09:54 | 000    | 2 - Attente de validation VH1              | 20                 | DURAND ALFRED                                                                                  | FREMONTJULIEN         |  |
|                         | 14/06/2019 15:00 | 000    | 1 - Création                               | 4                  | DURAND ALFRED                                                                                  |                       |  |
|                         |                  |        |                                            |                    |                                                                                                | ~                     |  |
| Dé                      | éconnexion       | Menu   | Rechercher Créer OM 😄 Enregistrer          | Imprimer Valide    | r/Modifier                                                                                     | ? Liste de validation |  |

#### L'ordre de mission est passé en statut G – Attente de validation Gestionnaire